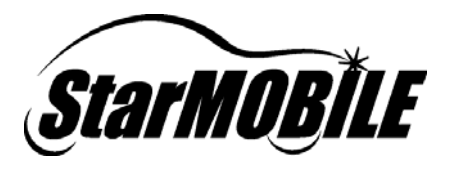

# StarMOBILE™ Network Configuration Guide

A guide to configuring your StarMOBILE<sup>™</sup> system for networking

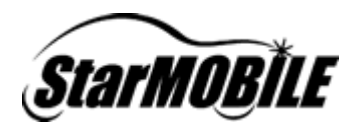

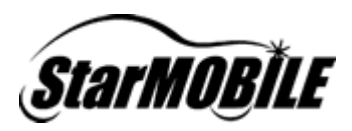

#### Introduction

This guide outlines the configuration process for enabling and connecting your StarMOBILE device to a network infrastructure. Given the complexity of configuring secure networks, it is recommended that your *Network Systems Coordinator* perform your StarMOBILE network configuration.

The StarMOBILE is designed to operate in a typical dealership networking environment. This document is not intended to make recommendations regarding network setup, as network infrastructure is under the independent control of each dealer. Please refer to the *STAR™ Dealership Infrastructure Guide* located at <u>http://www.starstandards.org</u> for network infrastructure recommendations and setup guidelines.

#### **Before You Begin**

Before you begin, please ensure that the following has been completed:

#### 1) Confirm you have the latest software

You can confirm that you have the latest version of software by visiting the DealerCONNECT website (<u>http://dealerconnect.chrysler.com</u>) and navigating to *Service > Repair > StarSCAN and StarSCAN Tools > Latest News*. This information is also available in the *Latest News* section at <u>http://www.dcctools.com</u>.

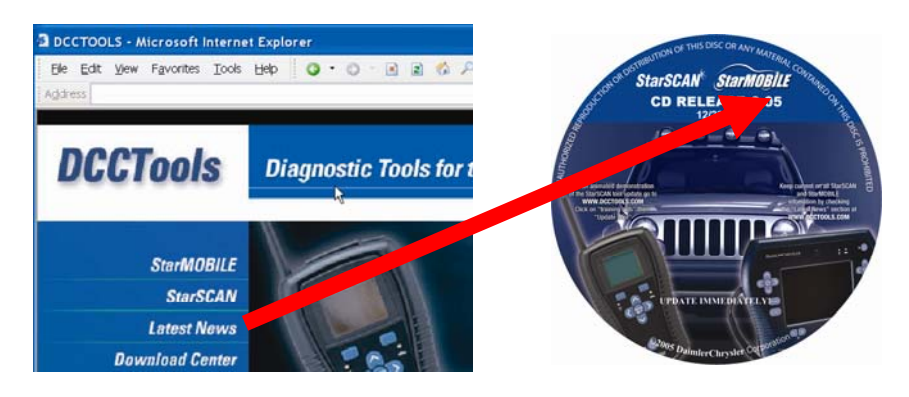

#### 2) Install the StarMOBILE Desktop Client software

Using the latest StarSCAN & StarMOBILE Update CD, install the *StarMOBILE Desktop Client* software on a network connected PC.

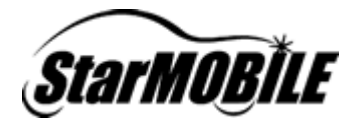

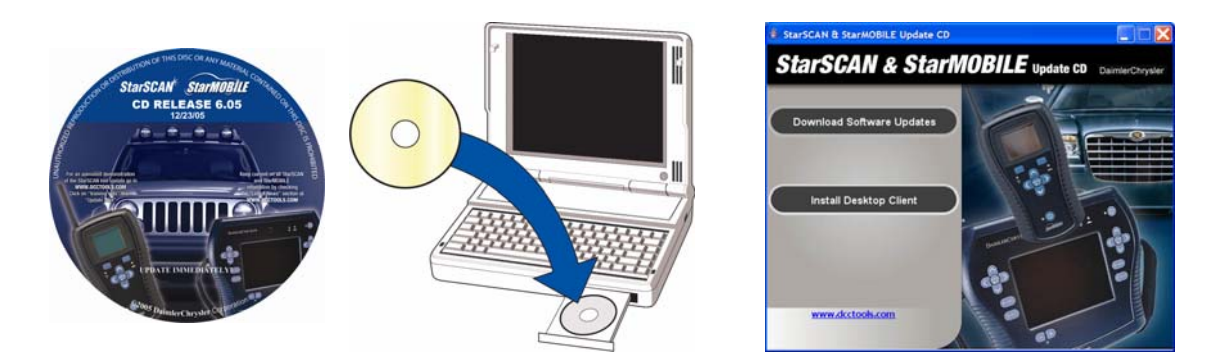

#### 3) Verify StarMOBILE device operating system software level

*Note:* This step is only necessary when initially setting up your StarMOBILE for wired networking out of the box.

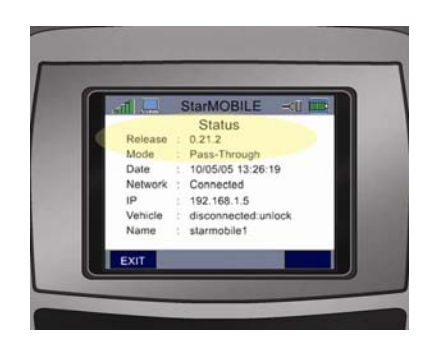

If your StarMOBILE device software is below 0.29.7, use the StarSCAN & StarMOBILE Update CD to upgrade the StarMOBILE device.

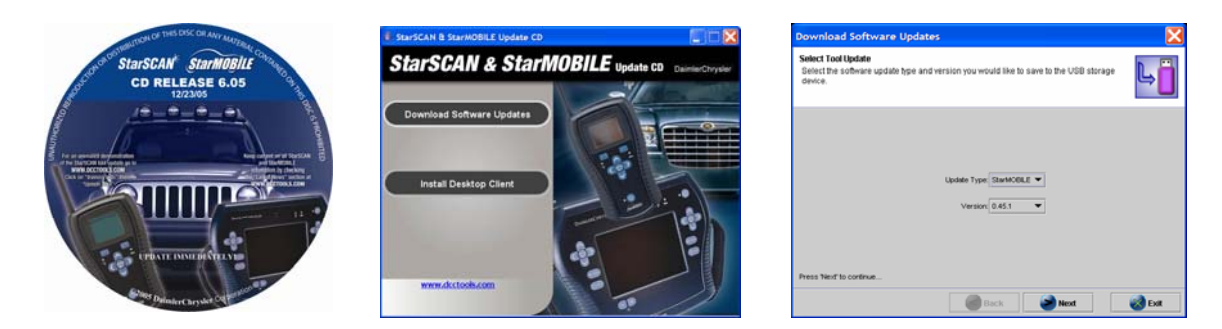

Once initial networking is set up, your StarMOBILE Desktop Client will upgrade your StarMOBILE device software automatically when it connects to the StarMOBILE device.

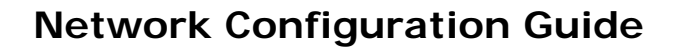

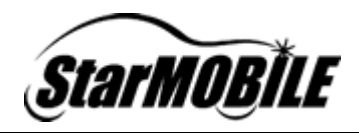

#### 4) Gather Network Information

You must understand your network and obtain the required information shown in the Network Information Worksheet (see following page) to configure your StarMOBILE for networking.

We recommend that you consult your *Network Systems Coordinator* when filling out the worksheet. Refer to Appendix B (Supported Network Configurations) and Appendix C (Filling out the Network Information Worksheet) if you require assistance in understanding your network or filling out the worksheet.

| StarMOBILE Network Configuration Worksheet                     |                                   |  |  |  |
|----------------------------------------------------------------|-----------------------------------|--|--|--|
|                                                                |                                   |  |  |  |
| Connection Settings                                            |                                   |  |  |  |
| Connection Type                                                | WIRED WIRELESS                    |  |  |  |
| If Wireless                                                    |                                   |  |  |  |
| Wireless SSID                                                  |                                   |  |  |  |
| Encryption Type                                                |                                   |  |  |  |
| Encryption Key                                                 |                                   |  |  |  |
| Encryption Authentication Type                                 | Open System Shared Key            |  |  |  |
| IP Settings                                                    | -                                 |  |  |  |
| DHCP Present                                                   | yes no                            |  |  |  |
| If No DHCP                                                     |                                   |  |  |  |
| Static IP Address*                                             |                                   |  |  |  |
| Subnet Mask                                                    |                                   |  |  |  |
| Gateway Address                                                |                                   |  |  |  |
| Primary DNS                                                    |                                   |  |  |  |
| Secondary DNS                                                  |                                   |  |  |  |
| Proxy Settings (if you use proxy)                              | P                                 |  |  |  |
| Proxy Server IP address                                        |                                   |  |  |  |
| Proxy Server Port                                              |                                   |  |  |  |
| Proxy Username                                                 |                                   |  |  |  |
| Proxy Password                                                 |                                   |  |  |  |
| DealerCONNECT Settings                                         | F                                 |  |  |  |
| DealerCONNECT™ UserID                                          |                                   |  |  |  |
| Dealer Code                                                    |                                   |  |  |  |
| Password                                                       |                                   |  |  |  |
| * If DHCP is not present, you will nee                         | d to contact your Network Systems |  |  |  |
| Coordinator to obtain a unique IP address for your StarMOBILE. |                                   |  |  |  |

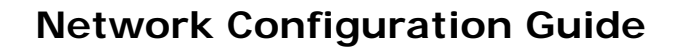

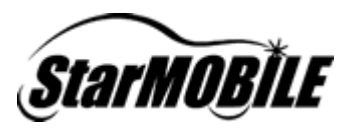

#### 5) Ensure Pass-Through Mode

You must be in *Pass-Through* mode in order to network to your **StarMOBILE** device. Pass-Through mode is indicated by a computer icon in the top left corner of the screen.

If the icon in the top left corner is a computer screen, you are in *Pass-Through* mode and can proceed to the *Restore Factory Defaults* section below.

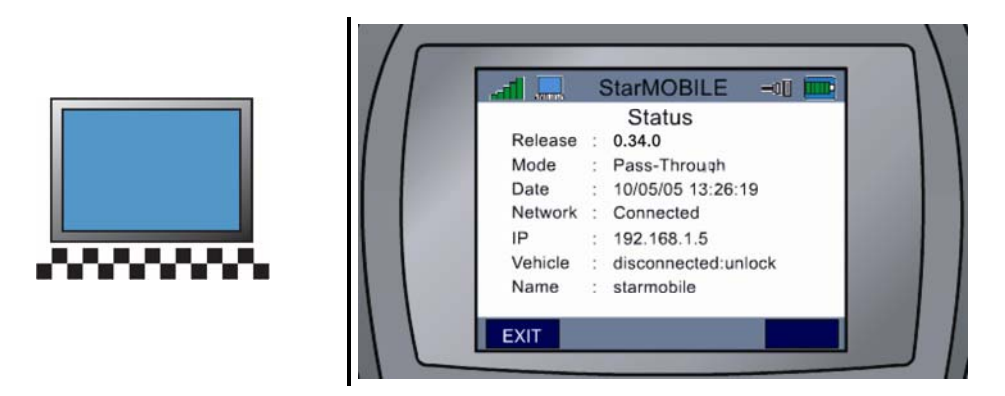

If the icon is anything other than a computer screen (for example a tape icon as shown below), you need to change the operating mode of your StarMOBILE device. If the icon is a tape, you are in *Flight Recorder* mode. To exit out of *Flight Recorder* mode, do the following:

- 1. Press the Unlock button,
- 2. Then press the *Cancel* button within 10 seconds of each other.

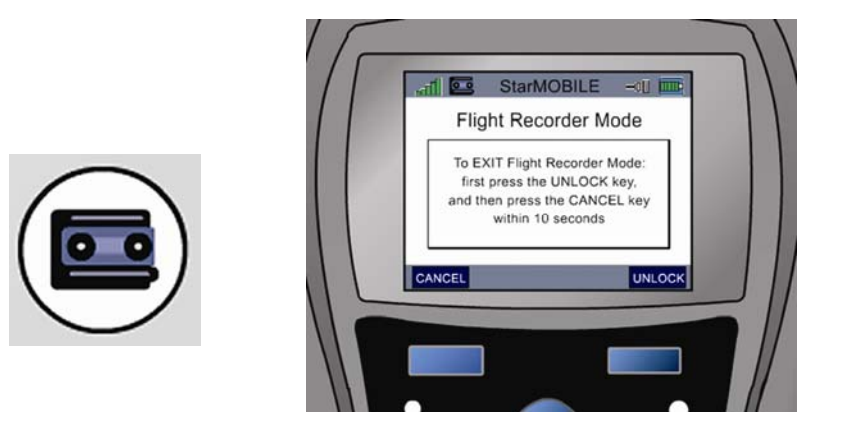

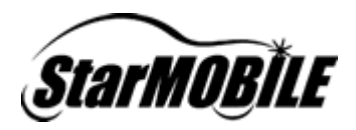

#### 6) Restore Factory Defaults

Warning! This step will clear any previously saved network configurations, but is recommended if you are experiencing problems configuring your StarMOBILE device for networking.

*Tip: Record previously saved StarMOBILE settings before restoring factory defaults so you can reference them if needed in the future.* 

To avoid potential problems with previous attempts to setup your *StarMOBILE* device for networking, be sure to reset your device to the factory defaults by performing the following steps.

- 1. From the main menu on the StarMOBILE device, press the down arrow to *Settings* then press *Select*.
- 2. From the *Settings* screen, press the down arrow to *Restore Factory Defaults* then press *Select*.
- 3. Press the *Enter* button.
- 4. The StarMOBILE device will automatically reboot.

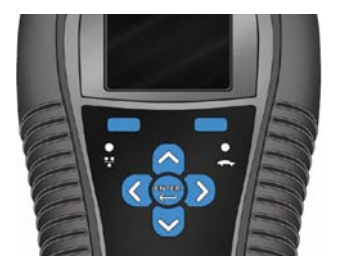

# Wired Network Configuration

- 1) Connect to the StarMOBILE Configuration Web Page
  - 1. Connect StarMOBILE to an active network jack.

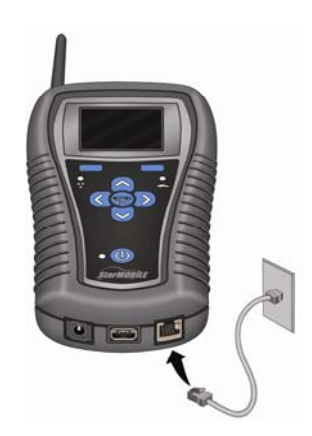

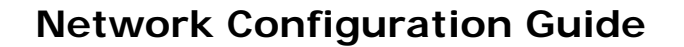

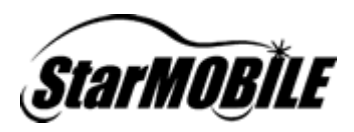

2. Go to the *System Status* screen on the StarMOBILE device to find its IP address.

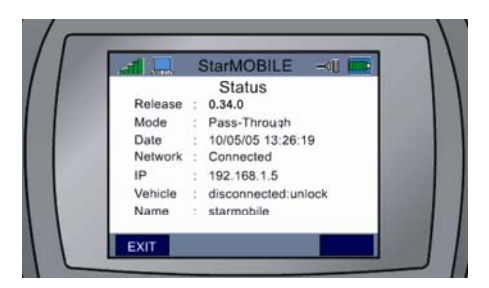

3. On the PC, open a new internet browser such as *Internet Explorer* and type in the IP address of your StarMOBILE device.

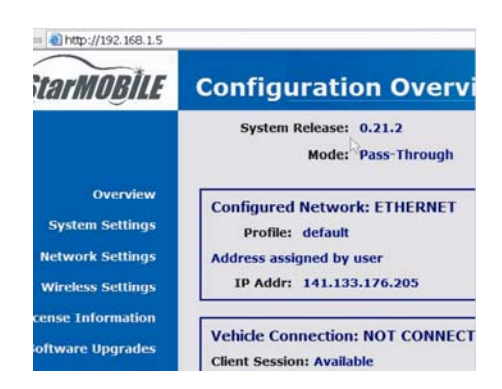

The StarMOBILE Configuration Web Page may not appear on some more complex networks. If the webpage does not appear, walk through the instructions in this guide again, or refer to the *StarMOBILE Network Troubleshooting Guide* located in the *Download Center* section at www.dcctools.com or on the DealerCONNECT website by navigating to *Service > Repair > StarSCAN and StarSCAN Tools*.

| C DOCTORIA - municipality - with                                              | darwey (Internet Explorer                                                                                                    | 1210001                                                            | 508              |
|-------------------------------------------------------------------------------|----------------------------------------------------------------------------------------------------|--------------------------------------------------------------------|------------------|
| te pë pe fpote bes<br>Degli ()-                                               | 99<br>0 B + () Annuar Brinner () (ba + \u03e4 ) (100 ) (4 bed to )<br>Brochus met, 1                                                                                                    |                                                                    | 0 temp-          |
| DCCTools                                                                      | Diagnostic Tools for the Next Generation                                                                                                    |                                                                    |                  |
| Kone<br>En-423ELE<br>StarSCAV<br>Extern Nama                                  | Download Center                                                                                                    |                                                                    | 2                |
| Descent (University<br>Predict Registration<br>Environment for<br>Contact for | NarkCoh Naria Ri Kawakash<br>Bi RacCah Sanatan Sanatan<br>Bi RacCah Sanatan Sanatan<br>Bi RacCah Sanatan<br>Bi RacCah Sanatan<br>Bi Rac | Treat like a<br>fortact, Reas<br>statute and a<br>separate of very | a for<br>an<br>a |
| 4                                                                             | E2                                                                                                    | @ Instat                                                           | 1.00%            |

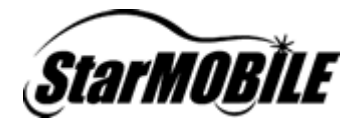

#### 2) Transfer Network Settings

1. Select *Network Settings*, and then transfer the wired network settings captured on the *Network Configuration Worksheet* to the StarMOBILE Configuration Web Page.

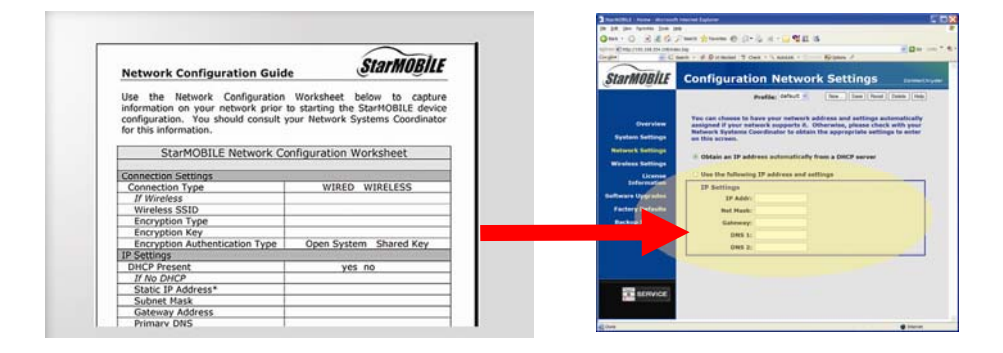

2. Once your network settings are transferred, reboot your StarMOBILE device by powering the device down and then powering it back up again.

#### 3) Launch the StarMOBILE Desktop Client

1. On the PC, double click on the StarMOBILE Desktop Client icon to run the StarMOBILE Desktop Client application.

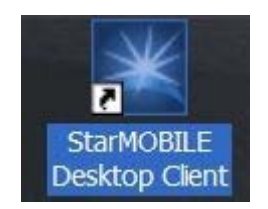

2. Follow the instructions presented in the StarMOBILE Discovery Wizard. If your network is set up properly, you should see your StarMOBILE device show up in the *Available StarMOBILE Devices* window.

| Staff0BLE Discovery Wizard         Image: Staff0BLE Discovery Wizard         Image: Staff0BLE Discovery Wizard         Image: Staff0BLE Discovery Wizard         Image: Staff0BLE Discovery Wizard         Image: Staff0BLE Discovery Staff0BLE device on your network: Staff0BLE device on your Staff0BLE device to mount on a connected to the the the the the the the the the the                                                                                                    | StarMOBILE D    | Discovery Wizard                                                                                                    | StarMOBILE Disc                                                  | overy Wizard                                                  |                                          |                                         |                                       |
|----------------------------------------------------------------------------------------------------|-----------------|----------------------------------------------------------------------------------------------------|------------------------------------------------------------------|---------------------------------------------------------------|------------------------------------------|-----------------------------------------|---------------------------------------|
| Same network segment as bits PC.         Wrow are having problems connecting to your StarMOBILE device through the base and network having to belice Discovery below and enter the iP address manually.         Image: Wrow are having to belice Discovery below and enter the iP address manually.         Image: Wrow are having to belice Discovery         Image: Wrow are having to belice Discovery         Image: Wrow are having to belice Discovery         Image: Wrow are having to believe discovery         Image: Wrow are having to believe discovery         I                                                                                                    |                 | StarMOBILE Discovery Wizard This waard helps you connect to a StarMOBILE device on your network. Market and the stard of the function is furned on and connected in the | StarMOBILE Discow<br>Select an available :<br>refreshes when Sta | ery<br>StarMOBILE device from th<br>rMOBILE device informatic | e list below. This list au<br>n changes. | fomatically                             | A                                     |
| If you are having problems connecting to your StarMOBILE device through<br>this witcard uncheck the Automatic Device Discovery below and enter the<br>IP address manually.               Loceed               Evence               Vere/Eddy               Loceed               Evence               Vere/Eddy               Loceed               Loceed               Vere/Eddy               Vere/Eddy               Loceed               Vere/Eddy               Vere/Eddy               Vere/Eddy <td>4 1000</td> <td>same network segment as this PC.</td> <td>Available StarMOBILE D</td> <td>Devices</td> <td></td> <td></td> <td>_</td>                                                                                                    | 4 1000          | same network segment as this PC.                                                                                                    | Available StarMOBILE D                                           | Devices                                                       |                                          |                                         | _                                     |
| If you are having problems connecting to your StarMOBILE device through this water activate during the four starm of the starm of the starm of                            | and the second  |                                                                                                    | Locked                                                           | Device                                                        | Year/Body                                | VIN                                     |                                       |
| bis witzard uncheck the Automatic Device Discovery below and enter the     IP address manually.     We way 2 provide the provide the providet the providet the providet the providet the providet the providet the providet the providet the providet the providet the providet the providet the providet the providet the providet the providet  |                 | If you are having problems connecting to your StarMOBILE device through                                                                                                 |                                                                  | C0530-06689                                                   | 2006-HB                                  | 1D0HBS0206F109032                       | 2 🔺                                   |
| IP address manually.       IP address manually.         IP address manually.       IP address manually.         IP address m                                                                                                    |                 | this wizard uncheck the Automatic Device Discovery below and enter the                                                                                                  |                                                                  | vServer_2                                                     | 7777.77                                  | mmmmm                                   |                                       |
| Press Nerf to controle      Press Nerf to controle      Press Nerf to controle      Press Nerf to controle      Press Nerf to controle      Press Nerf to controle      Press Nerf to controle      Press Nerf to controle      Press Nerf to controle                                                                                                    |                 | IP address manually.                                                                                                    | <u> </u>                                                         | C0601-01673                                                   | 7777-77                                  | ***********                             |                                       |
| Press Nord to control      Press Nord to control      Press Nord to co | A CONTRACTOR OF |                                                                                                    | <b>M</b>                                                         | Jrome-SM                                                      | 2006-HB                                  | ,,,,,,,,,,,,,,,,,,,,,,,,,,,,,,,,,,,,,,, |                                       |
| Selected Standout Device Discovery      Was Automatic Device Discovery      Press Next to continue      Press Next to continue                                                                                                    | 432             |                                                                                                    | ×                                                                | please.dont.use.eb                                            | 2006-KJ                                  | 222222222222222222222222222222222222222 | · · · · · · · · · · · · · · · · · · · |
| Press Next to continue                                                                                                    |                 | i Use Automatic Device Discovery                                                                                                    | -Selected StarMOBLE<br>Name :<br>Serial Number :<br>IP :         | Device Information                                            | Intern                                   |                                         |                                       |
| Back Most I I I I I I I I I I I I I I I I I I I                                                                                                    |                 | Press Next to continue                                                                                                    |                                                                  |                                                               | Back                                     | Next                                    | Fxit                                  |

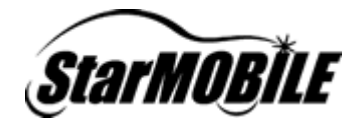

If you do not see your StarMOBILE device show up in the *Available StarMOBILE Devices* window (as shown below), review *Appendix D: Network Discovery*.

| StarMOBILE Discove                                                          | ery Wizard                                             |                                      |          |
|-----------------------------------------------------------------------------|--------------------------------------------------------|--------------------------------------|----------|
| StarMOBILE Discovery<br>Select an available Stark<br>refreshes when StarMOB | 10BILE device from the li<br>BILE device information c | st below. This list autom<br>hanges. | atically |
| Available StarMOBILE Device                                                 | s                                                      |                                      |          |
| Locked                                                                      | Device                                                 | Year/Body                            | VIN      |
| Selected StarMOBILE Devi                                                    | e Information                                          |                                      |          |
| Name :                                                                      |                                                        |                                      |          |
| Serial Number :                                                             |                                                        |                                      |          |
| P:                                                                          |                                                        |                                      |          |
|                                                                             |                                                        |                                      |          |
|                                                                             | 3                                                      | Back Nex                             | t 🕺 Exit |

Further assistance can also be obtained by referring to the StarMOBILE Network Troubleshooting Guide located in the *Download Center* section at <u>www.dcctools.com</u> or on the DealerCONNECT website by navigating to *Service > Repair > StarSCAN and StarSCAN Tools.* 

3. Your StarMOBILE system should now be ready for use as a *Pass-Through* device.

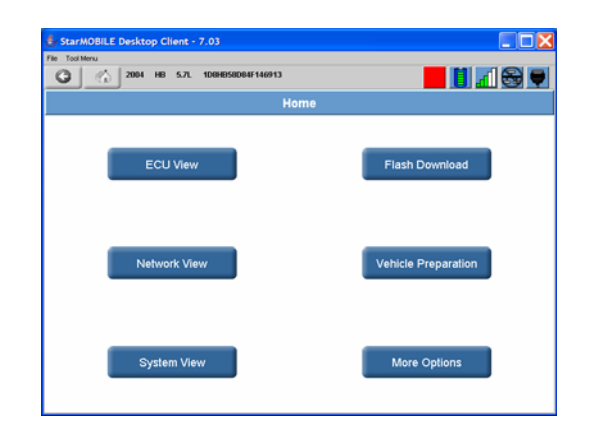

# Wireless Network Configuration

The instructions below assume you have successfully configured your StarMOBILE device for wired networking. If you have not done so already, perform the steps in the *Before You Begin* and *Wired Network Configuration* sections of this document before proceeding with your wireless configuration.

To configure your StarMOBILE for wireless networking, navigate to the *Wireless Settings* section of the StarMOBILE Configuration Menu and transfer the wireless

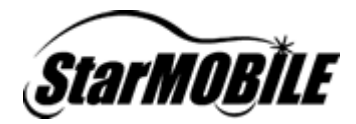

network settings captured on the *Network Configuration Worksheet* to the StarMOBILE Configuration Web Page.

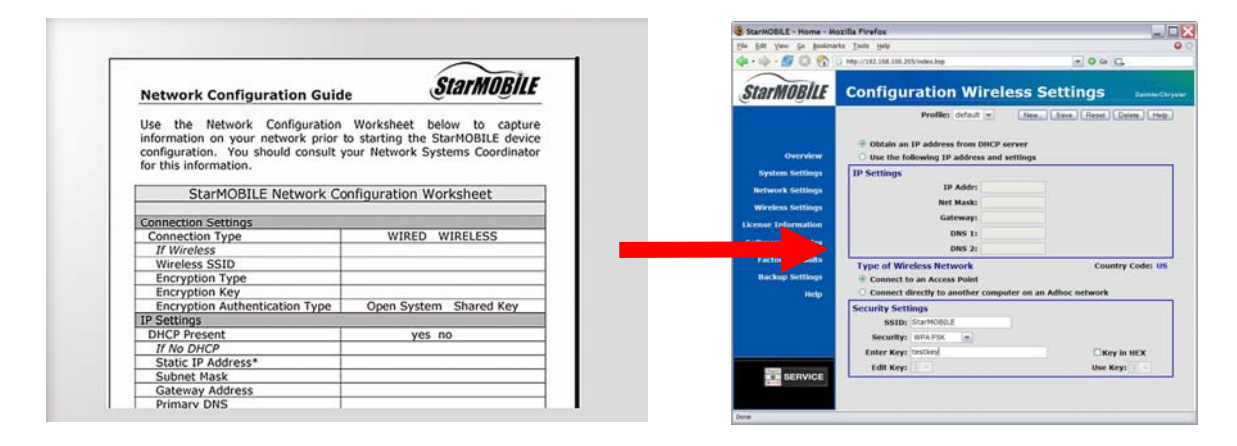

Note: You must click on the *Save* button to save your changes to the tool. The saved changes will take effect when you reboot your StarMOBILE device.

Once you have saved your settings using the web browser, you can choose which profile you want by setting it on the StarMOBILE device. From the StarMOBILE device's *Main Menu*, navigate to *Settings*, then *Choose Network*. Choose the specific profile you want to use for the network connectivity.

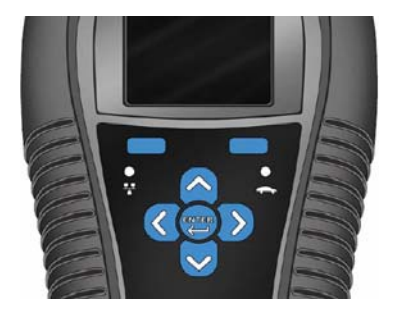

You can verify your network configuration by viewing status information on the *System Status* screen, available by navigating to *System Status* screen from the StarMOBILE device's *Main Menu*.

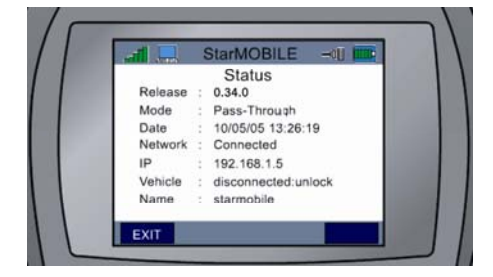

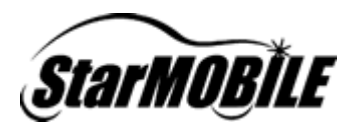

# **Appendix A: Network Requirements**

#### Wired Network Requirements

The StarMOBILE device will operate in a 10/100 Mbps Ethernet environment. The StarMOBILE device network interface card is set for 10 Mbps network speed. Hub or switch gear connecting the device to the rest of the network must have the ability to auto-sense the connection speed or communicate at 10 Mbps. Environments with switch gear that require 100 Mbps will need to be set to auto-sense the connection speed on the port the StarMOBILE is connected to. In most environments this is not an issue.

#### Wireless Network Requirements

The StarMOBILE device will participate in an 802.11b/g wireless network. Make sure the access point layout maintains adequate coverage area for optimal tool operation.

We recommend that you connect a wireless enabled PC to your wireless network first to ensure proper access point configuration, as troubleshooting access point and wireless infrastructure configuration problems is easier with a PC than it is with a StarMOBILE device.

We recommend the use of WPA encryption for securing the StarMOBILE system in the wireless environment. For further recommendations on wireless encryption and infrastructure setup, refer the STAR<sup>™</sup> Dealership Infrastructure Guide.

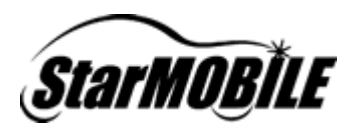

# **Appendix B: Supported Network Configurations**

The supported wired network connection methods are:

- Wired with Static IP Addressing
- Wired with DHCP
- Wired with a Link-Local Network and a Cross-over Cable

#### StarMOBILE Wired Configuration Options

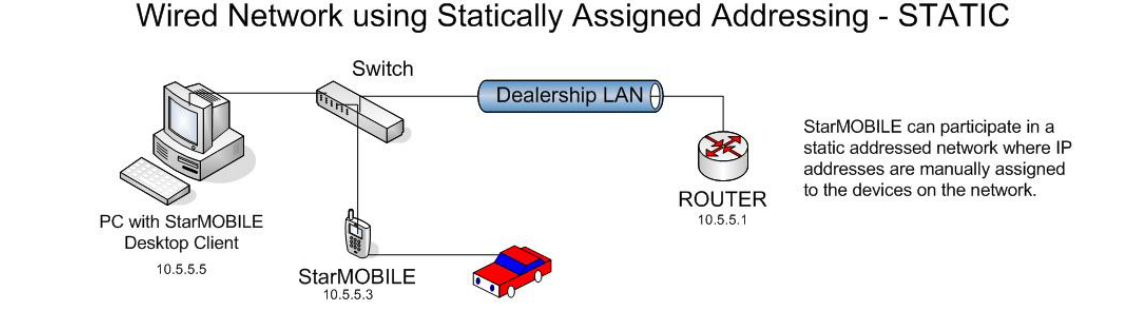

Wired Network using a Dynamically Assigned Addressing- DHCP

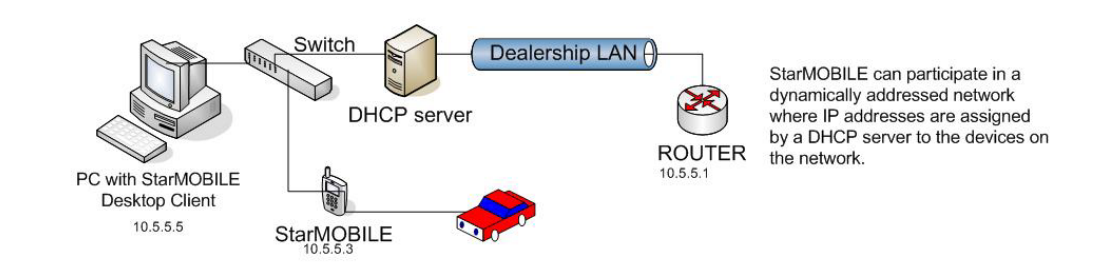

#### Wired Link-Local Network

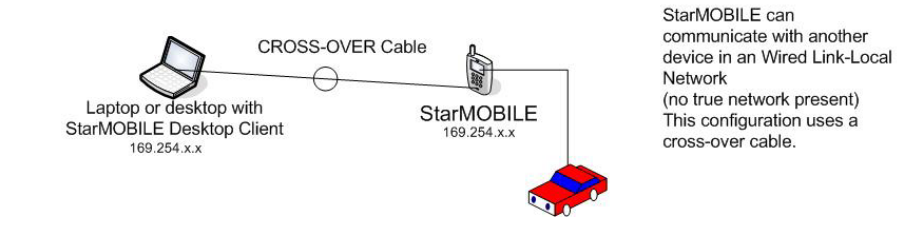

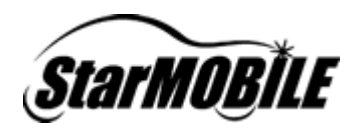

The supported wireless network connection methods are:

- Wireless with Static IP Addressing and an Access Point
- Wireless with DHCP and an Access Point •

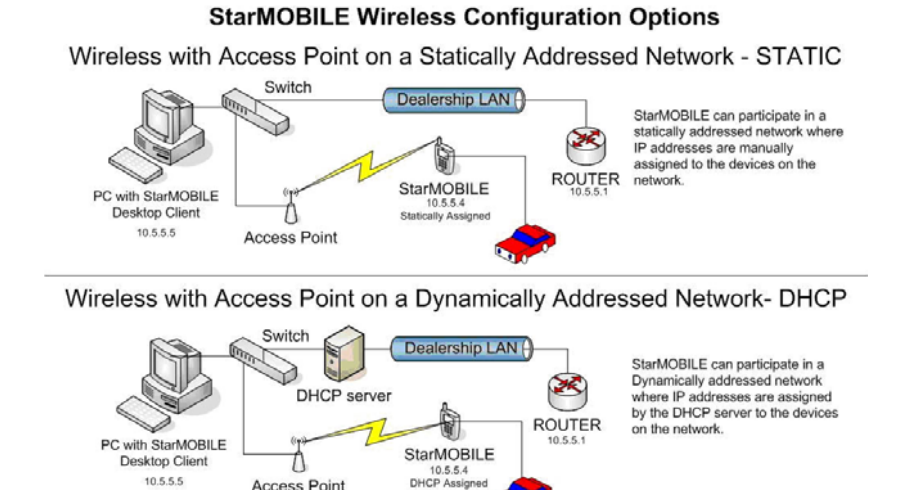

The following wireless connection methods are NOT supported:

Access Point

- Wireless with either Static or DCHP addressing behind a Wireless Router •
- Wireless Adhoc with a PC

10.5.5.5

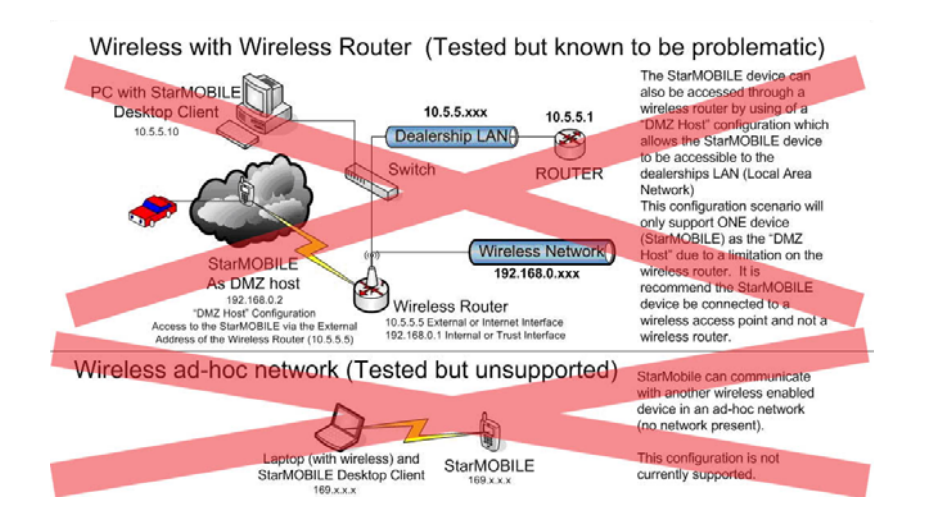

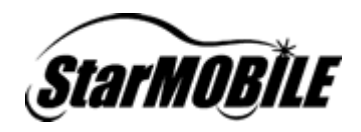

#### Appendix C: Filling out the Network Information Worksheet

To setup your StarMOBILE for networking, you will need detailed information about our dealership's computer network. The easiest way to get this information is to ask your dealership's *Network Systems Coordinator* to fill out the *Network Information Worksheet* found in the *Before You Begin* section of this guide.

If your dealership's Network Systems Coordinator filled out the Network Information Worksheet for you, you can skip the steps in this appendix. Otherwise, you will need to look at a TechCONNECT PC to determine the correct settings for your dealership's network. Depending on how your network is set up, you still might need to ask your *Network Systems Coordinator* for additional information.

- 1) Determine IP settings
  - a) On the TechCONNECT PC, click the *Start* menu and then choose *Run*. Type *cmd* into the field and press *OK*.

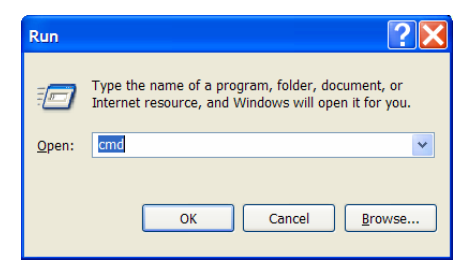

b) Type **ipconfig /all** into the window that appears and press Enter.

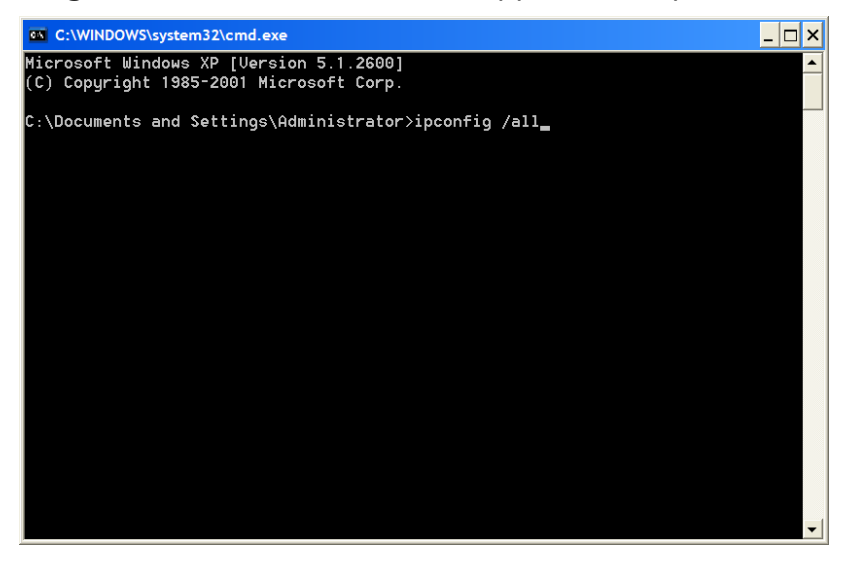

c) If it says *Yes* next to *DHCP Enabled*, then your network uses DHCP to assign IP addresses. Fill out the worksheet indicating your network uses DHCP and

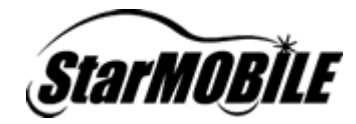

skip to step 2. Otherwise, your network uses manually assigned IP addresses. Copy the Subnet Mask, Default Gateway, and any DNS information to the worksheet, but not the IP address. Close the command window and call your *Network Systems Coordinator* for an available IP address and note it on your worksheet.

| Lommand Prompt                                                                                                    | <u> </u>                                                                                                    |
|----------------------------------------------------------------------------------------------------|----------------------------------------------------------------------------------------------------|
| dows IP Configuration                                                                                                    |                                                                                                    |
| Host Name                                                                                                    | . : LAPTOP03                                                                                                    |
| Primary Dns Suffix                                                                                                    | . :<br>- Huberid                                                                                                    |
| IP Poutipo Epshlad                                                                                                    |                                                                                                    |
| WINS Proxy Enabled                                                                                                    | . : No                                                                                                    |
| ernet adapter Wireless Network Conne                                                                                                    | oction:                                                                                                    |
| Media State                                                                                                    | . : Media disconnected                                                                                                    |
| Description                                                                                                    | : Intel(R) PRO/Wireless 2915ABG Network Connection                                                                                                    |
|                                                                                                    |                                                                                                    |
| Physical Address                                                                                                    | . : 00-12-F0-30-44-5E                                                                                                    |
| Physical Address                                                                                                    | . : 00-12-F0-30-44-5E                                                                                                    |
| Physical Address<br>ernet adapter Local Area Connection:<br>Connection-specific DNS Suffix                                                                                                    | . : 00-12-F0-30-44-5E<br>. : ctcdcx.local                                                                                                    |
| Physical Address                                                                                                    | . : 00-12-F0-30-44-5E<br>. : ctcdcx.local<br>. : Broadcom NetXtreme 57xx Gigabit Controller                                                                                                    |
| Physical Address                                                                                                    | . : 00-12-F0-30-44-5E<br>. : ctcdcx.local<br>. : Broadcom NetXtreme 57xx Gigabit Controller<br>. : 00-11-43-74-30-BD                                                                                                    |
| Physical Address<br>ernet adapter Local Area Connection:<br>Connection-specific DNS Suffix<br>Description<br>Physical Address<br>Dhop Enabled                                                                                       | . : 00-12-F0-30-44-5E<br>. : ctcdcx.local<br>. : Broadcom NetXtreme 57xx Gigabit Controller<br>. : 00-11-43-74-30-BD<br>. : Yee                                                                                                    |
| Physical Address                                                                                                    | .: 00-12-F0-30-44-5E<br>.: ctcdcx.local<br>.: Broadcom NetXtreme 57xx Gigabit Controller<br>.: 00-11-43-74-30-BD<br>.: Yes<br>.: Yes                                                                                                    |
| Physical Address                                                                                                    | . : 00-12-F0-30-44-5E<br>. : ctcdcx.local<br>. : Broadcom NetXtreme 57xx Gigabit Controller<br>. : 00-11-43-74-30-BD<br>. : Yes<br>. : Yes<br>. : 192.168.254.119                                                                                                    |
| Physical Address.<br>ernet adapter Local Area Connection:<br>Connection-specific DNS Suffix<br>Description<br>Physical Address.<br>Dhop Enabled.<br>Autoconfiguration Enabled.<br>IP Address.<br>Subnet Mask.                       | .: 00-12-F0-30-44-5E<br>.: Broadcom NetXtreme 57xx Gigabit Controller<br>.: 00-11-43-74-30-BD<br>.: Yee<br>.: Yee<br>.: 192.168.254.119<br>.: 255.255.255.0                                                                                                    |
| Physical Address                                                                                                    | <pre>.: 00-12-F0-30-44-5E .: ctcdcx.local .: Broadcom NetXtreme 57xx Gigabit Controller .: 00-11-43-74-30-BD .: Yes .: Yes .: Yes .: 192.168.254.119 .: 255.255.255.0 .: 192.168.254.1</pre>                                                                                                    |
| Physical Address.<br>ernet adapter Local Area Connection:<br>Connection-specific DNS Suffix<br>Description .<br>Physical Address.<br>Dhcp Enabled.<br>IP Address.<br>IP Address.<br>Subnet Mask.<br>Default Gateway.<br>DHCP Server | .: 00-12-F0-30-44-5E<br>.: ctcdcx.local<br>.: Broadcom NetXtreme 57xx Gigabit Controller<br>.: 00-11-43-74-30-BD<br>.: Yee<br>.: Yee<br>.: 192.168.254.119<br>.: 255.255.45<br>.: 192.168.254.1<br>.: 192.168.254.1                                                                                                    |
| Physical Address.<br>ernet adapter Local Area Connection:<br>Connection-specific DNS Suffix<br>Description<br>Physical Address.<br>Dhop Enabled.<br>IP Address.<br>Subnet Mask.<br>Default Gateway.<br>DHCP Server<br>DNS Servers.  | <pre>.: 00-12-F0-30-44-5E .: ctcdcx.local .: Broadcom NetXtreme 57xx Gigabit Controller .: 00-11-43-74-30-BD .: Vee .: Vee .: Vee .: 192.168.254.119 .: 255.255.255.255.0 .: 192.168.254.21 .: 192.168.254.20</pre>                                                                                                    |
| Physical Address                                                                                                    | .: 00-12-F0-30-44-5E<br>.: ctcdcx.local<br>.: Broadcom NetXtreme 57xx Gigabit Controller<br>.: 00-11-43-74-30-BD<br>.: Yes<br>.: Yes<br>.: Yes<br>.: 192.168.254.119<br>.: 255.255.255.0<br>.: 192.168.254.1<br>.: 192.168.254.21<br>.: 192.168.254.20<br>.: 192.168.254.20<br>.: Wednesday, January 04, 2006 9:12:05 AM |
| Physical Address<br>ernet adapter Local Area Connection:<br>Description<br>Physical Address.<br>Dhcp Enabled<br>IP Address.<br>IP Address.<br>Subnet Mask<br>DHCP Server<br>DHCP Server<br>Lease Obtained<br>Lease Expires          | <pre>: 00-12-F0-30-44-5E : ctcdcx.local : Broadcom NetXtreme 57xx Gigabit Controller : 00-11-43-74-30-B0 : Yee : Yee : 192.168.254.119 : 255.255.255.0 : 192.168.254.1 : 192.168.254.21 : 192.168.254.21 : 192.168.254.21 : Wednesday, January 04, 2006 9:12:05 AM : Thursday, January 05, 2006 9:12:05 AM</pre>         |

- 2) Determine Proxy Settings
  - a) Open an *Internet Explorer* window and from the *Tools* menu, select *Internet Options*, the *Connections* tab, and then the *LAN Settings* button.

| ck Search 👷 Favorites                                                                                                 | @                                     | Internet Options                                                                                                    |                                          |
|----------------------------------------------------------------------------------------------------|---------------------------------------|----------------------------------------------------------------------------------------------------|------------------------------------------|
| C Seech · @ Propus<br>ALLER CHRYSTER<br>BALLET CUNILLET                                                               | welcome to<br>DealerCONNECT           | General Security Privacy Content Connect<br>To set up an Internet connection, clic                                         | ions Programs Advanced<br>k Setup. Setup |
| Please enter your USER ID and PASSWORD and then<br>NOTE: If your USER ID allows for multiple dealership a<br>entered. | submit<br>ccess, a DEALER CODE may be | Cial-up and Virtual Private Network settings                                                                               | Add<br>Bemove                            |
| User Id :<br>Password :                                                                                               |                                       | Choose Settings if you need to configure a pr<br>for a connection.                                                         | roxy server <u>S</u> ettings             |
| Dealer Code(Optional) :                                                                                               |                                       | Never dial a connection     Dial whenever a network connection is no     Always dial my default connection                 | of present                               |
| Sub                                                                                                    | mit                                   | Current defàult: None                                                                                                    | S <u>e</u> t Default                     |
|                                                                                                    |                                       | Local Area Network (LAN) settings<br>LAN Settings do not apply to dial-up connecti<br>Settings above for dial-up settings. | ths. Choose LAN Settings                 |

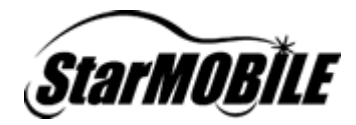

b) If the *Use a proxy server for your LAN* is checked, transfer the *Address* and *Port* information to your worksheet. You will need to consult your Network Systems Coordinator if you do not know your proxy *User Name* and *Password*.

| Local Area Network (LAN) Settings                                                                                                    |  |  |  |  |
|----------------------------------------------------------------------------------------------------|--|--|--|--|
| Automatic configuration<br>Automatic configuration may override manual settings. To ensure<br>the use of manual settings, disable automatic configuration.                  |  |  |  |  |
| Automatically detect settings                                                                                                    |  |  |  |  |
| Use automatic configuration <u>s</u> cript                                                                                                    |  |  |  |  |
| Address http://autoproxy.oddc.chrysler.com,                                                                                                    |  |  |  |  |
| Proxy server                                                                                                    |  |  |  |  |
| $\label{eq:settings} \bigcup_{\substack{\text{dial-up or VPN connections}}} Use a proxy server for your LAN (These settings will not apply to dial-up or VPN connections).$ |  |  |  |  |
| Address: css.appl.daimlei Port: 80 Advanced                                                                                                    |  |  |  |  |
| Bypass proxy server for local addresses                                                                                                    |  |  |  |  |
| OK Cancel                                                                                                    |  |  |  |  |

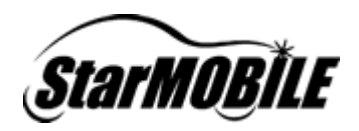

# **Appendix D: Network Discovery**

The StarMOBILE system uses a unique protocol to discover the StarMOBILE devices on the local Ethernet segment. Ethernet networks are divided into segments. Segments can be defined as two or more machines sharing the same base and broadcast address. For example, a machine having an IP address of 192.168.100.5 with a subnet mask of 255.255.255.0 would have an Ethernet base address of 192.168.100.0 and a broadcast address of 192.168.100.255. Any machine in the range between the base and broadcast address could see broadcast/multicast traffic from all other machines on that segment.

Typically, a Microsoft Windows machine, upon boot-up will broadcast to all the machines in its local broadcast domain (range from the base address to the broadcast address) a "hello" message. All the machines sharing the broadcast domain would see that "hello" traffic and know that the specific Windows machine has booted. The StarMOBILE communication system uses a process similar where the StarMOBILE desktop application, upon initialization, broadcasts an mDNS query asking for all mDNS responders to answer with their IP address. The StarMOBILE tool has an mDNS responder built-in and responds to the query with its IP address.

mDNS is a common discovery protocol and is in use with many applications today. In order for mDNS discovery to work, machines must be on the same network segment (broadcast domain). In this way, when an mDNS query is broadcast from a machine, all of the machines in the broadcast domain will see the query and if a device has a built-in mDNS responder, will respond.

The StarMOBILE discovery protocol is a method of easily connecting the StarMOBILE Desktop Client application with the StarMOBILE device. In more complex network environments with routers and firewalls that may separate the desktop application and the device, the discovery protocol cannot be used. This does not in anyway prevent communication or normal operation of the system. The discovery mechanism is a feature for convenience and can be superseded by direct connectivity via IP address to a device on a non-local network segment.

Below are examples of possible network configurations where the StarMOBILE Discovery Protocol will and will not function. Please use these examples and consult your Network Systems Coordinator for specific information regarding your environment.

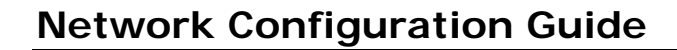

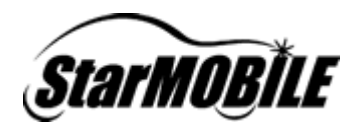

#### StarMOBILE Wired Configuration Scenarios Network Sharing a Broadcast Domain StarMOBILE Discovery Functions Properly

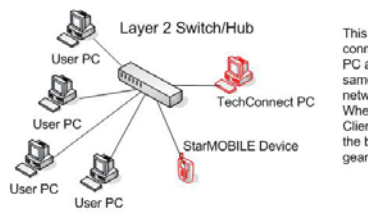

This network setup shows a number of PC's connected to a switch or a hub. The TechConnent PC as well as the StarMOBILE are connected to the same switch. All devices on the same Layer 2 network gear share the same broadcast domain. When the PC running the StarMOBILE Desktop Client broadcasts the mDNS request, all devices on the broadcast domain (in this case the same network gear) are able to see the request.

Large Network Sharing a Broadcast Domain StarMOBILE Discovery Functions Properly

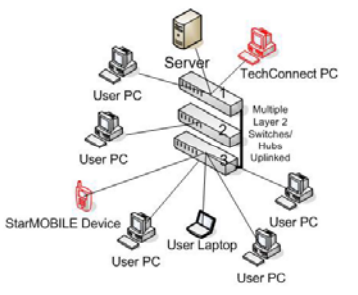

This network setup shows multiple Layer 2 Switches or Network Hubs uplinked together. Each switch/hub will share its broadcast domain with the other switches/hubs via the uplink cable connect the devices. The TechConnect PC and StarMOBILE are connected to the gear although on different switches. Multicast/Broadcast traffic sent from a device connected to switch #4 will be seen by devices connected to switch #4 will be seen by devices connected to switch #4 will be seen by devices to nunning the StarMOBILE Desktop Client broadcasts the mDNS request, all devices on the broadcast domain (in this case the same network gear) are able to see the request.

Large Network with Distinct Broadcast Domains StarMOBILE Discovery Does NOT Function

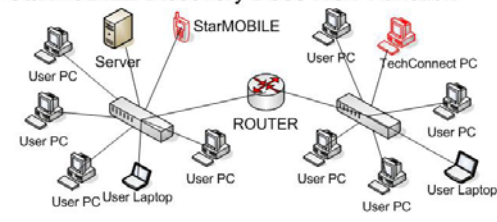

This network setup shows the TechConnect PC and the StarMOBILE on different segments (or subnets). The segments are separated by a router. Broadcast/multicast traffic DOES NOT pass beyond a router. The TechConnect PC and the StarMOBILE do not share the same broadcast domain. mDNS requests will stop at the router connecting the two segments.